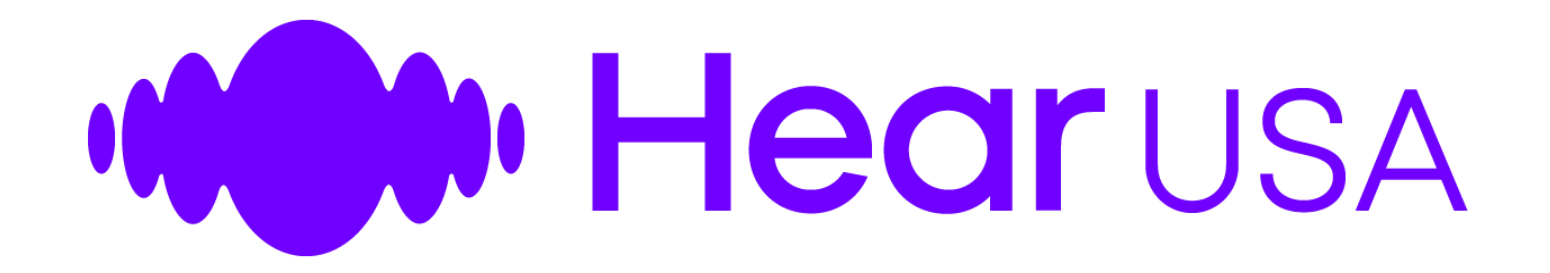

## Provider Portal Overview

Provider's Introduction to the Portal Version 2.0

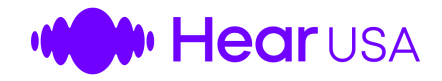

### Introducing the Provider Portal

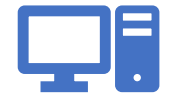

Software created just for you, the Provider

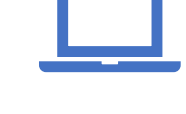

Access it over the

internet using your

computer

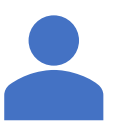

You will have your own log in credentials

Replaces the paperwork exchange with online data

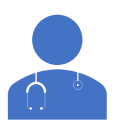

Improves efficiency for you, the provider

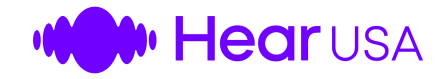

### Overview

See your Appointments in the Portal Enter appointment details when patient is seen Add Hearing Aids and other accessories

Accept Payments via Credit card and e-checks Print out price lists based on the patient's benefits Provides online access to your State Agreements

Manages delivery of hearing aids Allows e-signatures on purchase agreements

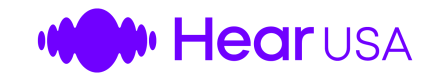

# Accessing the System

- Access the portal using Google Chrome web link: <u>hearusa.net/portal</u>
- Sign in with your HUSA assigned username/password
- Once successfully logged in, you will be able to view the provider dashboard

#### Notes:

- The system may prompt you to update or change your husa password. You may do so or keep password the same
- The log in credentials can be used for both the HearUSA.net site and the Provider portal site.

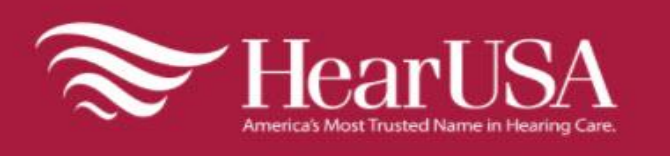

#### HearUSA Providers Portal

Username

01010

Password

••••

OLOGIN

Forgot Password?

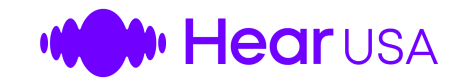

### Dashboard

| HearUSA                                          |                 |                     |                                                 | n<br>Dashboard | Appointments        | Q<br>Communications                   | Resources     | CMS1500     | AAMA Audiology P.C. (TH312) + |
|--------------------------------------------------|-----------------|---------------------|-------------------------------------------------|----------------|---------------------|---------------------------------------|---------------|-------------|-------------------------------|
| Welcome Marion<br>Network Provider Since 03/2015 |                 |                     | 38<br>HEARING AIDS S                            | OLD THROUGH I  | PORTAL              | 111                                   | 65<br>NETWORK | PATIENTS    |                               |
| Check your appointments                          |                 |                     | All Ap                                          | pointments >   | 오 Com               | munication Center                     |               |             |                               |
| Upcoming Appointments                            | 6 Awaiting ou   | utcome / Pending PO | 3 In Purchase process                           | 11             | ONLY T<br>8/22/20   | O th312<br>17 12:42:04 PM             |               |             |                               |
| Status                                           | Patient Name    | Appt. Date & Time   | Assigned Provider                               |                | FREE TI<br>8/22/20  | ICKETS TO JAY Z CON<br>17 12:40:50 PM | CERT          |             |                               |
| Scheduled, Pricing available                     | JoJo Barnes     | 10/19/2017 10:00 AM | Dr. Marion P. Downs, Au.D. <sup>1</sup> [TH312] |                | Birds Fl<br>8/22/20 | ying High<br>17 12:40:06 PM           |               |             |                               |
| Scheduled, Pricing available                     | Silas Adams     | 10/24/2017 10:30 AM | Dr. Marion P. Downs, Au.D. <sup>1</sup> [TH312] |                |                     |                                       |               |             | All Messages >                |
| Scheduled, Pricing available                     | Cy Tolliver     | 10/24/2017 01:00 PM | Assign Provider 👻                               |                | 🚯 Appo              | intment Results                       |               |             |                               |
| Scheduled                                        | Sofia Metz      | 10/24/2017 04:00 PM | Assign Provider 👻                               |                | Last Full 1         | 2 Months 10/2016 - 0                  | 9/2017        |             |                               |
| Scheduled, Pricing available                     | George Straight | 10/27/2017 04:00 PM | Dr. Marion P. Downs, Au.D.   TH312              |                |                     |                                       |               |             |                               |
| Scheduled                                        | Ron Howard      | 10/31/2017 08:00 AM | Dr. Marion P. Downs, Au.D. TH312                |                |                     |                                       |               |             |                               |
|                                                  |                 |                     | S                                               | Show More >    |                     |                                       | C<br>T        | 53<br>otal  |                               |
|                                                  |                 |                     |                                                 |                |                     |                                       |               |             |                               |
|                                                  |                 |                     |                                                 |                |                     |                                       |               |             |                               |
|                                                  |                 |                     |                                                 |                |                     | 00                                    |               | 7           |                               |
|                                                  |                 |                     |                                                 |                |                     | Z3<br>Purchases                       | Pe            | 57<br>nding | ل<br>No Purchases             |

Ţ,

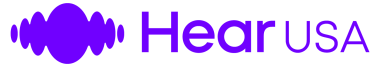

### Upcoming Appointments

| Velcome Marion<br>etwork Provider Since 03/2015 |                   |                              | 14<br>HEARING AIDS SOLD THROUGH PO |
|-------------------------------------------------|-------------------|------------------------------|------------------------------------|
| Check your appointments                         |                   |                              | All Appointme                      |
| Upcoming Appointments                           | 10 A1             | waiting outcome / Pending PO | 1 In Purchase process              |
| Status                                          | Patient Name      | Appt. Date & Time            | Assigned Provider                  |
| Scheduled, Pricing available                    | John Bush         | 08/15/2017 09:00 AM          | Dr. Marion B. Smith, Au.D. THS12   |
| Scheduled, Pricing available                    | Cindy Beyer       | 08/15/2017 02:30 PM          | Dr. Marion B. Smith, Au.D. THS12   |
| Scheduled, Pricing available                    | Mickey Mouse      | 08/15/2017 04:30 PM          | Dr. Marion B. Smith, Au.D. THS12   |
| Scheduled, Pricing available                    | Micheal Sampson   | 08/16/2017 09:30 AM          | Dr. Marion B. Smith, Au.D. THS12   |
| Scheduled, Pricing available                    | Joseph Schmoe     | 08/16/2017 11:00 AM          | Assign Provider 🗸                  |
| Scheduled, Pricing available                    | Laquesha Miller   | 08/16/2017 02:30 PM          | Dr. Marion B. Smith, Au.D. THS12   |
| Scheduled                                       | Paul Washington   | 08/21/2017 09:30 AM          | Dr. Marion B. Smith, Au.D. THS12   |
| Scheduled                                       | Sandra Blackshear | 08/25/2017 09:30 AM          | Dr. Marion B. Smith, Au.D. THS12   |
| Scheduled                                       | Andrea Alexander  | 08/31/2017 10:00 AM          | Dr. Marion B. Smith, Au.D. TH312   |
| Scheduled, Pricing available                    | testing CrmCms    | 08/31/2017 12:30 PM          | Assign Provider +                  |

Show More >

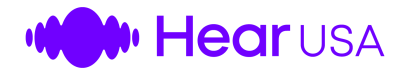

### Upcoming Appointments

- Scheduled
  - Eligibility check has not been performed. Pricing cannot be provided.
  - Cannot order in Portal
  - Provider should call the Customer Relations Representative if patient is in the office
- Scheduled, Pricing Available
  - This is the normal status you will use
  - Use the portal to order
  - If patient is a no show or does not purchase use portal to record that outcome
- Email/Fax Order to HearUSA
  - Patient has special pricing
  - Use the emailed/Faxed paperwork to order Hearing Aids
  - Note: If you use the paperwork process to order Hearing Aids then you will use the same paperwork process to deliver Hearing aids

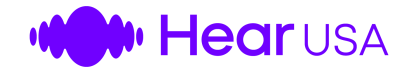

### Appointment Details

| Appointment Details                                                                         | K Back Save                        |                                                                             |     |              |           | CANCEL/NO SHOW                                               | NO PURCHASE | CONTINUE TO PURCHASE |  |  |
|---------------------------------------------------------------------------------------------|------------------------------------|-----------------------------------------------------------------------------|-----|--------------|-----------|--------------------------------------------------------------|-------------|----------------------|--|--|
| Schodulad Deletas surilabla                                                                 | Appointment Summary                | Appointment Summary                                                         |     |              |           |                                                              |             |                      |  |  |
| Scheduled, Friding available                                                                | Degree of Hearing Loss             |                                                                             |     |              |           |                                                              |             |                      |  |  |
| L Member Details<br>Michelle Stevens (01/01/1936)                                           | Right Ear                          |                                                                             |     | ×            | Left Ear  |                                                              |             | ~                    |  |  |
| SID: 118277<br>Insurance Member ID: 124578963                                               | Diagnosis (ICD-10)                 |                                                                             |     |              |           |                                                              |             |                      |  |  |
| Audress.<br>1 Jet St<br>Palm Beach Gardens FL 33483                                         | Right                              |                                                                             |     | ×<br>•       | Bilateral |                                                              |             | ~                    |  |  |
| Phone: (561) 309-7583                                                                       |                                    |                                                                             |     |              |           |                                                              |             |                      |  |  |
| Appointment Details Thursday 10/18/2018 09:00 AM Assigned Provider: John Smith-Test   R1557 | Services Kendered 50618; A         | udiometrix Examination<br>Hearing Aid Examination & Selection<br>Conformity |     |              | V50       | )90: Monaural Dispensing Fee<br>.60: Binaural Dispensing Fee |             |                      |  |  |
| Program & Benefits Program: GM_Retirees                                                     | Other Services                     |                                                                             |     |              |           |                                                              |             |                      |  |  |
| Benefit: Two hearing aids every 3 year<br>Warranty: 2 YR                                    | Order Hearing Aids and Accessories |                                                                             |     |              |           |                                                              |             |                      |  |  |
| Battery Supply: 1 pack<br>Follow Up Care: 6-month follow-up care at no charge               | Manufacturer                       | Model                                                                       | Ear | Price        | Benefit   | Insurance Discount                                           |             | Total                |  |  |
| Search Price List                                                                           | Add Item                           |                                                                             |     | Total \$0.00 | \$0.00    | \$0.00                                                       |             | \$0.00               |  |  |
|                                                                                             | Lipload Files                      |                                                                             |     |              |           |                                                              |             |                      |  |  |

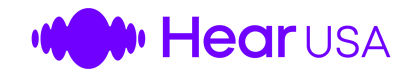

### Search Price List

| ≽ HearUSA                                                                            | Q Advanced Search                            |                     |                                                |                        |                         |                                       |            |           |
|--------------------------------------------------------------------------------------|----------------------------------------------|---------------------|------------------------------------------------|------------------------|-------------------------|---------------------------------------|------------|-----------|
| America's Most Traited Name in Hearing Care.                                         | Product Type                                 | Manu                | acturer                                        | 1                      | Model                   |                                       | Ear        |           |
| ppointment Details                                                                   | Hearing Aid                                  | × × Siem            | ens 🔶                                          | ¥ ~                    | 7 nx                    |                                       | Binaural   |           |
| Scheduled. Pricing available                                                         | Include Items with \$0 disc<br>Yes No Either | rount Includ<br>Yes | e Items with \$0 be<br>No Either               | elect ma               | nufact                  | urer and m                            | nodel (op  | otion     |
|                                                                                      | Manufacturer                                 | Model               |                                                | Price                  | Benefit                 | Insurance Discount                    | Pat        | ient Part |
| 1 Member Details                                                                     | Siemens                                      | HCP5 Motion 13 7 N  |                                                | \$7,375.00             | \$0.00                  | \$3,687.50                            | \$3,       | 687.50    |
| Mylee Stevens (01/01/1936)                                                           | Siemens                                      | HCP5 Pure 13 7 NX B |                                                | \$7,375.00             | \$0.00                  | \$3,687.50                            | \$3,       | 687.50    |
| SID: 133764<br>Insurance Member ID: 987654321                                        | Siemens                                      | HCP5 Pure 312 7 NX  | 3                                              | \$7,375.00             | \$0.00                  | \$3,687.50                            | \$3,       | 687.50    |
| 10455 Riverside Drive<br>Palm Beach Gardens FL 33410<br><b>Phone:</b> (561) 478-8770 | Export - Excel Ex                            | port - PDF          | — «<br>Prin                                    | Click Here<br>ted P    | e to exp<br><b>rice</b> | port and pr                           | rint price | elist     |
| Appointment Details                                                                  | <b>*</b>                                     | earUSA              |                                                |                        |                         |                                       |            |           |
| Assigned Provider: Assign Provider -                                                 | Pricing (09                                  | /20/2018)           |                                                |                        |                         |                                       |            |           |
| Drogram & Ponofite                                                                   | Product Group<br>Side: Binaural              | : Hearing Aid       | Manufacturer: Siemens<br>Plan Name: AARP (979) |                        | ns<br>'9)               | Model: 7 nx<br>As Of Date: 09/20/2018 |            |           |
|                                                                                      | Manufacturer                                 | Model               |                                                | Price                  | Benefit                 | Insurance Discour                     | nt Patie   | ent Part  |
|                                                                                      | Siemens                                      | HCP5 Motion         | 13 7 NX                                        | \$7,375.00             | \$0.00                  | \$3,687.50                            | \$3,6      | 87.50     |
| Warranty: 3-yr Lovols 1-5                                                            | Siemens                                      | HCP5 Pure 13        | 7 NX B                                         | \$7,375.00             | \$0.00                  | \$3,687.50                            | \$3,6      | 87.50     |
| Rattery Supply: 3-yr                                                                 | Siemens                                      | HCP5 Pure 31        | 2 7 NX B                                       | \$7,375.00             | \$0.00                  | \$3,687.50                            | \$3,6      | 87.50     |
| Follow Up Care: 1-year follow-up care at no charge                                   |                                              |                     |                                                | Showing all 3          | 3 results               |                                       |            |           |
| Search Price List                                                                    |                                              |                     | 0 2018 HearU                                   | SA, Inc. All rights re | served. Versio          | n: 1.0.27.19598                       |            |           |

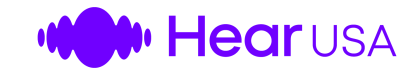

### Statuses

- 3 Buckets in Portal
  - Upcoming Appointments
  - Awaiting Outcome/Pending PO
  - In Purchase Process

| HearUSA                 |                |                      |                                   | A<br>Dashbo |
|-------------------------|----------------|----------------------|-----------------------------------|-------------|
| Velcome Marion          |                | 1                    | 10<br>HEARING AID                 | S SOLD THRO |
| Check your appointments | Ļ              | Ļ                    | All Appoi                         | ntments >   |
| Upcoming Appointments   | 10 Awaiting    | outcome / Pending PO | 0 In Purchase process             | 3           |
| Status                  | Patient Name   | Appt. Date & Time    | Assigned Provider                 |             |
| Scheduled               | Sherry Bennett | 08/10/2017 10:00 AM  | Dr. Marion P. Downs, Au.D.  TH312 |             |

• Each of those buckets has a more descriptive status

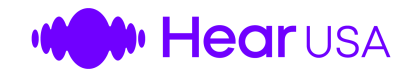

### Awaiting Outcome/Pending PO

- Cancelled No Show
  - If Patient calls and cancels
  - Or doesn't call but doesn't show up
- Did Not Purchase
  - Use this when you have seen the patient but they do not order a Hearing Aid.
  - You can specify the appropriate reason which will help with Follow up
    - No Need
    - Already Owns
    - See Comments
    - Can't afford
- Did Not Purchase Finance Request
  - This is the status that an appointment will be in when the Patient requests financing and is awaiting approval.
  - Once the financing has been approved and the balance paid the order will be created by HearUSA.

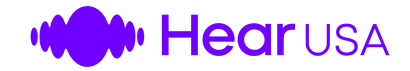

### Select Hearing Aids and Accessories

| + Add Line Item    |                     |     |                     |            |     |                |             |
|--------------------|---------------------|-----|---------------------|------------|-----|----------------|-------------|
| Hearing Aid Option | ns Ear Mold         |     |                     |            |     | Adva           | nced Search |
| Manufacturer       | Oticon              | * * | Price:              | \$1,995.00 |     |                |             |
| Model*             | ACTO PRO CIC        | × × | Benefit:            | \$1,500.00 |     |                |             |
| Ear*               | Left Right Binaural |     | Insurance Discount: | \$0.00     |     |                |             |
|                    |                     |     | Patient Part:       | \$495.00   |     |                |             |
|                    |                     |     |                     |            | Sav | ve Save & Exit | Cancel      |

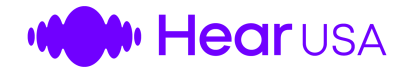

### Purchase Hearing Aids

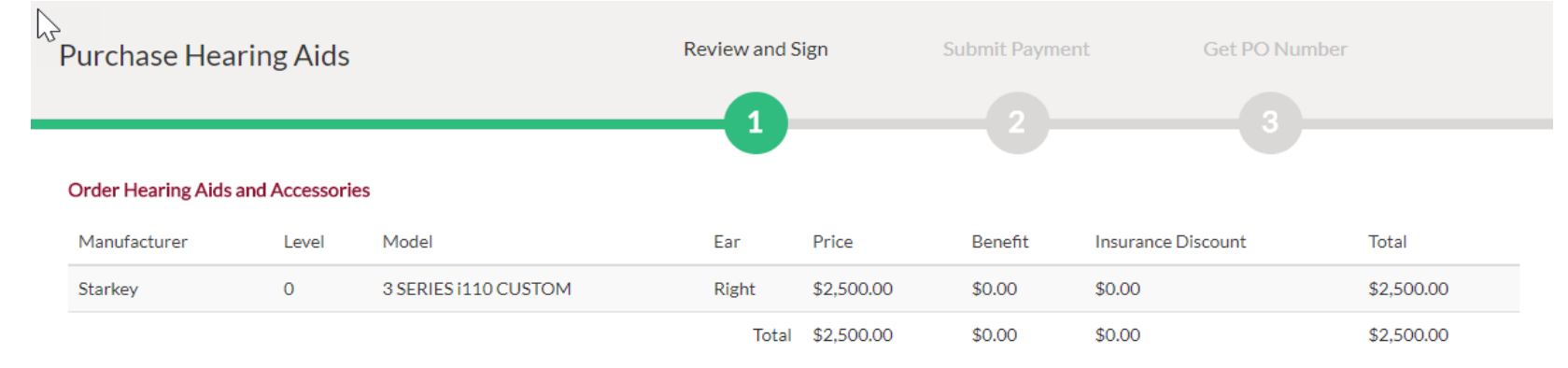

#### Purchase Agreement (New York)

#### PURCHASE AGREEMENT (NEW YORK)

I ("Buyer") hereby purchase from HearUSA ("Seller"), the hearing system and equipment described below, agree to pay the purchase price written, and honor the following terms and conditions of the sale herein specified. The equipment is new unless indicated otherwise, and warranted against defects in material and workmanship for a period of \_\_\_\_\_ year(s) from the date of purchase. Remakes are warranted for one year only, and ear molds are warranted for remake/refit for 90 days. Ear molds are not covered for loss. In the case of loss or damage during the warranty period, a one-time replacement will be provided for hearing aids and remote controls, subject to a deductible of \$\_\_\_\_\_ per hearing aid and, if applicable, \$100 per remote control.

REFUND & RETURN POLICY

The hearing aid(s) may be returned to the seller within 45 days of the date of actual receipt by you or until completion of fitting by the seller, whichever occurs later. If you return the device, the seller will either adjust or replace the device or promptly refund the amount paid less \$75 nonrefundable fee per aid.

#### Member Signature

I Agree

Cancel

Date: 10/09/2017 1:33 PM

Provider, please keep the HearUSA Invoice with the patient's original signature on file.

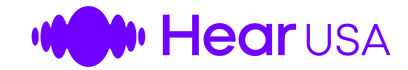

### Patient Payments

| Purchase Hearing Aids   |                         | Review and Sign          | Submit Paym                   | ent Get PO Number |
|-------------------------|-------------------------|--------------------------|-------------------------------|-------------------|
|                         |                         |                          | 2                             | 3                 |
| Submit Payment          |                         |                          |                               |                   |
|                         | Total Amount: \$2,200.0 | 00 Already Paid: \$0.00  | Balance Remaining: \$2,200.00 |                   |
| Payment Method          |                         |                          |                               |                   |
| Credit card             |                         | C E-Check                |                               | ) Finance         |
| Credit Card Information |                         |                          |                               |                   |
|                         | Name on Card            | DAVID JANSEN             |                               |                   |
|                         | Card Number             | 4111111111111111         |                               |                   |
|                         | Expiration              | Apr (04)                 | • 2020 •                      |                   |
|                         | Security Code (CVV)     | 123                      |                               |                   |
|                         | Payment Amount          | 2200                     |                               |                   |
| Billing Information     |                         |                          |                               |                   |
|                         | Address line 1          | 111 South Military Trail |                               |                   |
|                         | Address line 2          |                          |                               |                   |
|                         | City                    | Boca Raton               |                               |                   |
|                         | Zip                     | 33378                    |                               |                   |
|                         | State                   | FL                       |                               |                   |
|                         | E-Mail                  | David@supergood.com      |                               |                   |
|                         |                         |                          |                               | TAKE PAYMENT      |
|                         |                         |                          |                               |                   |

SAVE AND EXIT SUBMIT ORDER

O Cancel

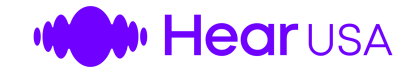

### Financing

- HearUSA offers Financing for Hearing Aid purchases through Care Credit and Allegro
- The Patient may request finance from one or both of the financing companies.
- If your patient is requesting Financing, then you will select the Financing tab when making payments
- Follow the on screen instructions to request Financing
- Help your Patient fill out the Financing applications online or print and fill out the Applications and attach them to the Appointment details
- A HearUSA representative will review the request and work with the financing company to obtain approval
- If approved, the Order will be placed by HearUSA representative and you and the patient will be notified.
- At delivery time you will use the paperwork process to deliver the Hearing Aids
- In the future, we plan to build a more integrated solution with the finance companies. This
  future solution will allow the finance transactions to be completed in the portal and will remove
  the need for the paperwork package

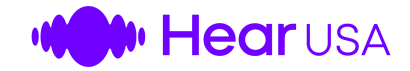

#### Troubleshooting

1. If special authorizations are required, the system may alert you that the order cannot proceed

-Call HearUSA to complete the authorization

2. Patient is not in a "Scheduled – Pricing Available" status.

-Call HearUSA for support)

3. Patient has not been assigned a provider.

-(Assign it in the portal)

4. Missing ICD-10 codes.

| -(Enter ICD-10 | codes if you are o | ordering an |
|----------------|--------------------|-------------|
| hearing aid or | performed a test   | )           |

5. You Cannot place an order in the portal unless you are ordering at least one hearing aid

-If not ordering a hearing aid then use other means to complete the transaction

6. System will Only allow 1 Hearing aid per ear for a patient

-Check that you entered the correct ear for each

| I his order is pendir | ng, pleas | e contact | HearUSA | for more de |
|-----------------------|-----------|-----------|---------|-------------|
|                       |           |           |         |             |
|                       |           |           |         |             |
|                       |           |           |         |             |
| FRROR                 |           |           |         |             |
| Invalid Prov          | vider: (  | D         |         |             |
|                       |           |           |         | _           |
|                       |           |           |         |             |
|                       |           |           |         |             |
|                       |           |           |         |             |

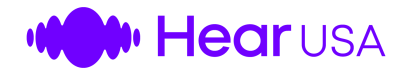

### Successful - Order Placed

- If the order is successful, the status will become "PO Issued"
- Once authorized, you contact the manufacturer and place your order using the designated purchase order. Each PO is specific to a single patient and can only be used one time.
- Instructions for placing orders with specific manufacturers are located on the HearUSA.net site

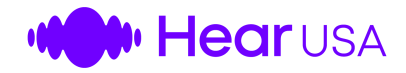

### In Purchase Process

- PO Issued
  - Payment is complete. Need to order Hearing Aids
  - OR Hearing Aids arrived. Need to Schedule fitting appointment with patient
- Delivery Scheduled
  - Fitting appointment has been scheduled and entered into the system
  - AND Patient has not accepted delivery of the Hearing aids yet
- Delivery Complete
  - Patient has accepted delivery of hearing aids
  - AND Provider has entered the serial numbers and the actual delivery date in the portal

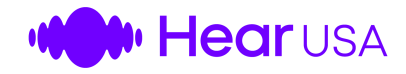

### Hearing Aids Received

- Schedule deliveries based on estimated arrival of the hearing aids
- Enter the delivery appointment in the portal
- Enter the serial number of the hearing aid (avoid typos please)
- Ask patient to accept delivery of the hearing aid by signing the agreement
- You can print or email the agreement to the patient

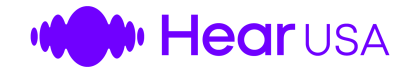

### Accepting Delivery

| < Back Save                 |                                            |       |                       |                               | CANCEL/NO SHOW      | NO PURCHASE | CONTINUE TO PURCHASE |
|-----------------------------|--------------------------------------------|-------|-----------------------|-------------------------------|---------------------|-------------|----------------------|
| 🛗 Appointment Summary       |                                            |       |                       |                               |                     |             |                      |
|                             |                                            |       |                       |                               |                     |             |                      |
| Order and Delivery Details  |                                            |       |                       |                               |                     |             |                      |
| PO Number 0                 | 090210-00922900                            |       | 🗋 View Receipt        |                               |                     |             |                      |
| Expected Delivery           |                                            |       | View Purchase Agreeme | nt                            |                     |             |                      |
| Actual Delivery             |                                            |       |                       |                               |                     |             |                      |
| Serial Number Right         |                                            |       |                       |                               |                     |             |                      |
| Serial Number Left          |                                            |       |                       |                               |                     |             |                      |
|                             |                                            |       |                       |                               |                     | 1           | DELIVER HEARING AID  |
|                             |                                            |       |                       |                               |                     |             |                      |
| Degree of Hearing Loss      |                                            |       |                       |                               |                     |             |                      |
| Right Ear                   | Moderate                                   | ж 🗸   | Left Ear              | Moderate                      |                     |             | <b>x</b> ~           |
| Diagnosis (ICD-10)          |                                            |       |                       |                               |                     |             |                      |
| Right                       |                                            | ~     | Bilateral             | H90.3: Sensorneural Hearing L | oss(SNHL) Bilateral |             | * *                  |
|                             |                                            |       | Unspecified           |                               |                     |             |                      |
| Leit                        |                                            | Ť     | Orspectieu            |                               |                     |             | ¥                    |
| Services Rendered           |                                            |       |                       |                               |                     |             |                      |
|                             | 92557: Comprehensive Audiogram             |       |                       | V5090: Monaural Dispensi      | ng Fee              |             |                      |
|                             | V5010: Hearing Aid Examination & Selection |       |                       | ✓ V5160: Binaural Dispensing  | gFee                |             |                      |
| Other Service               | Ś                                          |       |                       |                               |                     |             |                      |
| Order Hearing Aids and Acce | ssories                                    |       |                       |                               |                     |             |                      |
| Manufacturer                | Model                                      | Ear   | Price                 | Benefit                       | Insurance Discount  |             | Total                |
| Hansaton                    | JAM 3 ITC                                  | Right | \$2,000.00            | \$0.00                        | \$2,000.00          | 1           | \$0.00               |
| Hansaton                    | JAM 3 ITC                                  | Left  | \$2,000.00            | \$0.00                        | \$2,000.00          |             | \$0.00               |
|                             |                                            | Tota  | I \$4,000.00          | \$0.00                        | \$4,000,00          |             | \$0.00               |

Add Item

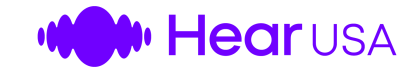

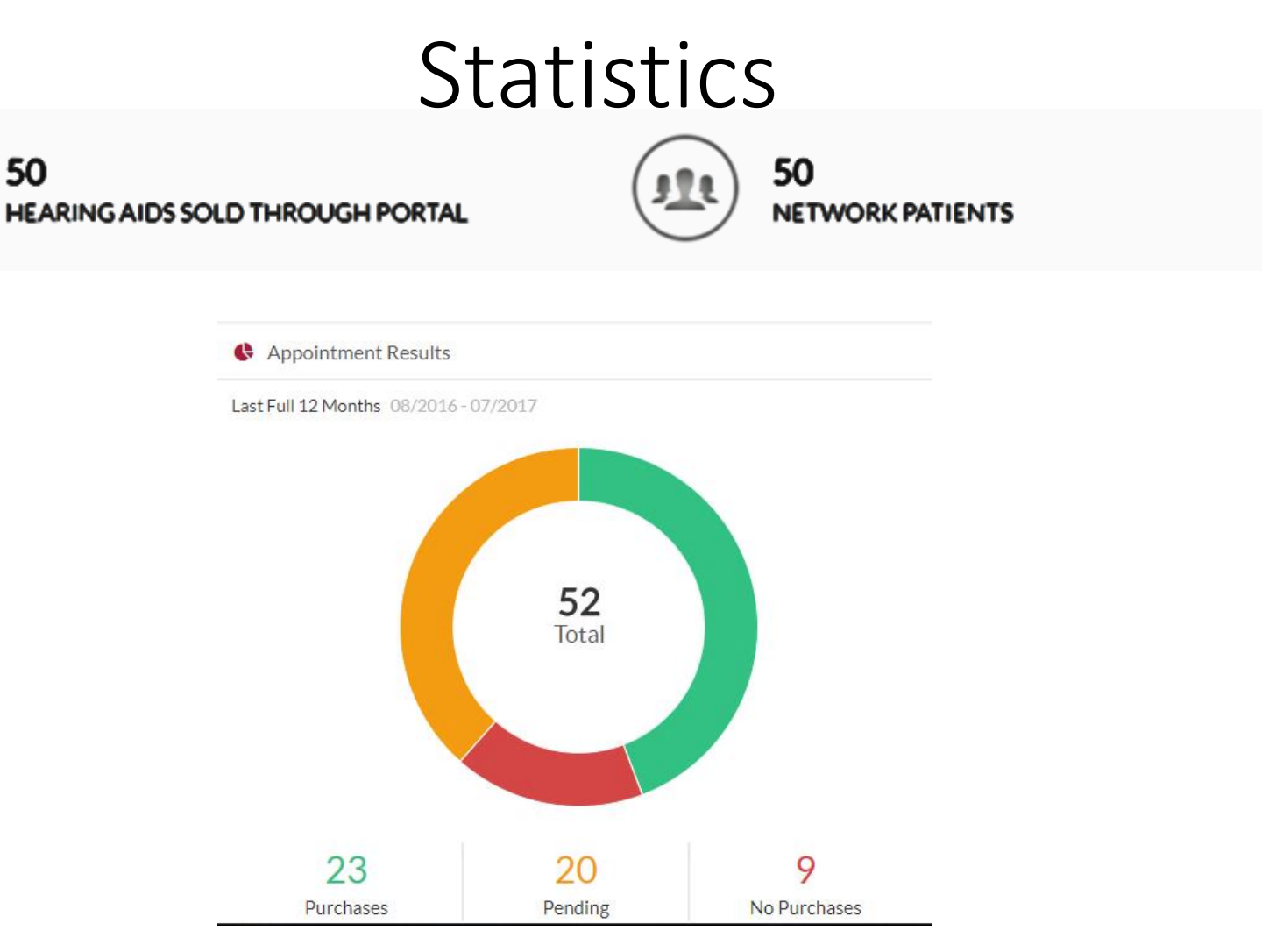

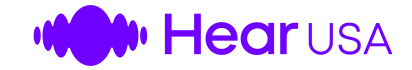

Call 1.800.333.3389

### www.HearUSA.net

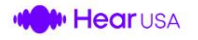

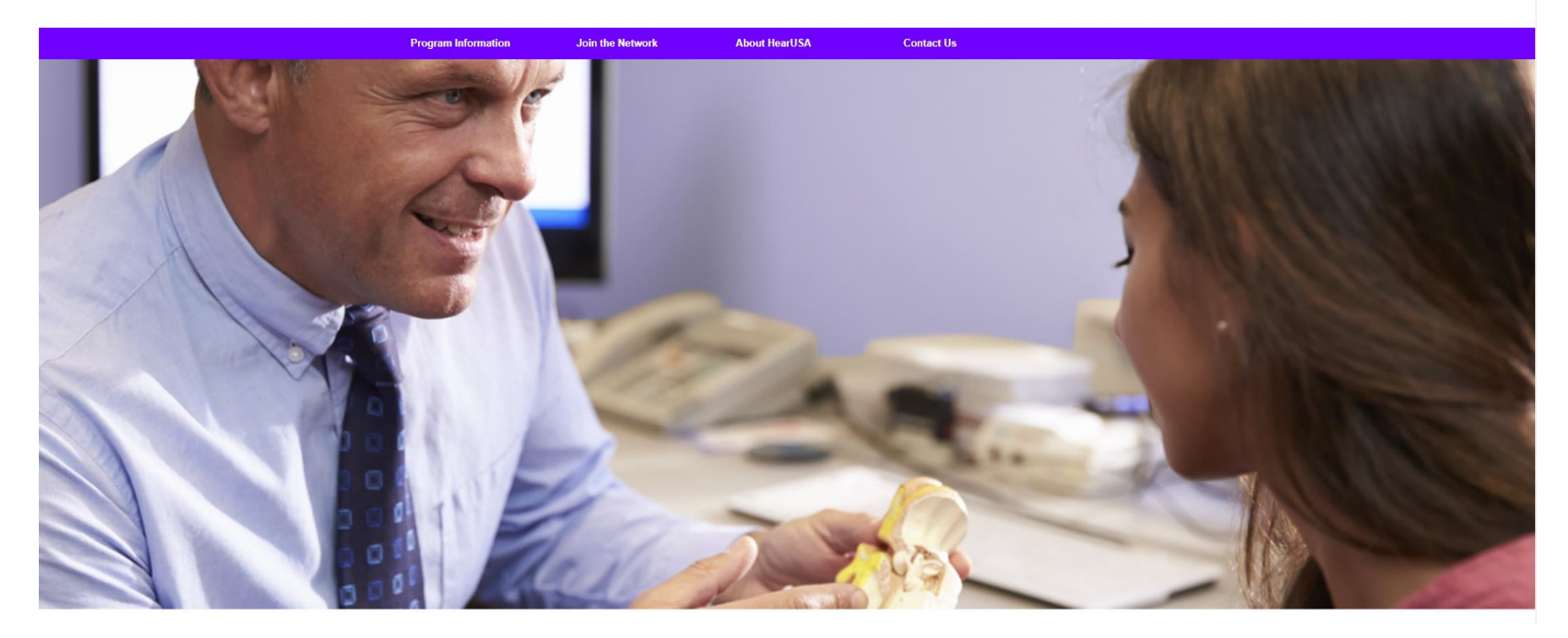

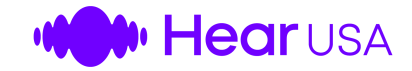

### www.HearUSA.net

#### **Provider Resources**

+ Plan Reference Guide

- Forms

- + Frequently Used Documents
- + Purchase Agreements
- + Additional Resources

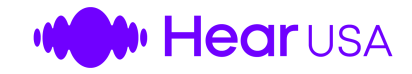

### Important

- Register all members with HUSA in order to view them in the portal
- If you did not order the hearing aids in the portal then you will not be able to deliver them using the portal
- Instead, you would need to use the paperwork process to deliver the hearing aids

# Hear USA

# Thank you for Being A Valued Network Provider

**Any Questions?** 

**Contact providerrelations@hearusa.com**